## imagicle<sup>•</sup>

## How to periodically offer Voice Mail call transfer during queue waiting

This article details how to configure Imagicle Advanced Queuing to offer caller party the possibility to leave a message in a voice mailbox, instead of waiting a long time to be served by an operator.

Imagicle provides a simple script, attached to this KB, to enable Voice/Mail transfer feature. Before actually loading the script, it should be edited by configuring the following parameters:

• <var name="dialog.target" expr="'nnnnn'" />

where *nnnnn* should be replaced with Voice Mail number to transfer the call.

```
• <property name="timeout" value="10s" />
```

where 10s is the timeout while waiting for a DTMF digit. Once timeout is expired, the call returns to the queue.

• <choice dtmf="1" next="<u>#TransferTo</u>" />

1 is the expected DTMF digit to trigger call transfer to Voice Mail number. Any other digit is ignored.

```
• <audio expr="session.AudioPath + 'transferVM.wav'">
• <audio expr="session.AudioPath + 'two.wav'">
• <audio expr="session.AudioPath + 'three.wav'">
```

a These are the voice messages played during VM transfer transaction. You can create them in WAV format, following the suggested content in below table:

File name Content transferVM.wav Intro message: "Please press 1 if you want to leave a message or just hold the line to avoid losing the acquired queue priority"

two.wav Please wait, while I connect your call.

three.wav I'm sorry. I can't connect you with the voice mail service

Once audio files have been created, please copy them in the following UCS folder:

C:\Program Files (x86)\StonevoiceAS\Apps\QME\Data\AudioFiles\User\Shared

Now you can include the amended "transferVM.vxml" script into the queue of your choice, by uploading it from the following web menu: Advanced Queuing  $\hat{a}$  Double-click on existing queue entry  $\hat{a}$  Voice Messages tab  $\hat{a}$  Manage messages. Please save configuration and wait one minute; then refresh the Voice Messages web page.

Now you can select new VM script from "Long wait message" pull-down menu and you can configure "Loop interval (sec.)" for the desired frequency between each VM transfer request.

## Long wait message

| TransferVM           |    | • | щ) | 6 |
|----------------------|----|---|----|---|
| Loop interval (sec.) | 90 | 6 |    |   |
| Can be interrupted   |    |   |    |   |

Finally, you need to modify the following setting file, to enable DTMF digits recognition within the script:

C:\Program Files (x86)\StonevoiceAS\Apps\QME\Settings\QME.Opal.Config.xml

Please add the following line, between <Configuration> statements, like below sample:

## imagicle<sup>-</sup>

<preference key="voip.exclude.additionalcodecs.whendtmf.notrequired" value="" />

```
<?xml version="1.0" encoding="utf-8"?>
<configuration version="1.0.1.0">
<preference key="voip.exclude.additionalcodecs.whendtmf.notrequired" value="" />
</configuration>
```

Save XML file and restart Imagicle Advanced Queuing service from Advanced Queuing â Manage Service menu option.